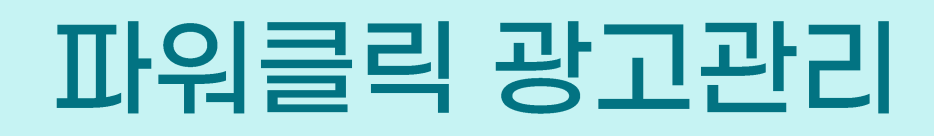

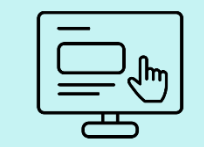

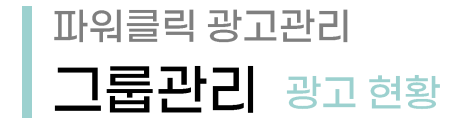

|   | Gmarket Z | 방고센터 🛄 시매출업                    | 🎦 파워클릭         | 📄 노출보장형             | 🅜 부가서비스            | 🏠 설정관리            | 👤 고객센터 | 🄔 광고안니   | H                  |                 |                  | rest4plan님 안녕하세요 LOGOUT |
|---|-----------|--------------------------------|----------------|---------------------|--------------------|-------------------|--------|----------|--------------------|-----------------|------------------|-------------------------|
|   | 판매예치금     |                                |                |                     |                    |                   | 2      | 광고관리 (2) | 25,03,11 기준)       |                 |                  |                         |
|   |           | 총액                             | 상세보7           |                     | <b>오늘사용현황</b> (202 | 5-03-11 09:47 기준) | 상세보기   | 마켓       | 광고그룹               | 검수완료 ?          | 검수중 ?            | 반려 ? 더보기 >              |
|   | G미켓       |                                | 80, 784, 005원  | G미켓                 |                    |                   | 0원     | G미켓      | 70                 | 306             | -                | 110                     |
|   | A옥션       |                                | 229, 632, 344원 | A옥션                 |                    |                   | 0원     | A옥션      | c)                 | 14              | -                | 15                      |
| 3 | 광고현황_     | 일반그룹 광고현황_간편그룹                 | 검수현            | · 마랑수정              | 4 >                |                   |        |          |                    |                 | 키워드              |                         |
|   | 어제 최근7일   | 최근30일 (2025,03,05 ~ 2025,03,11 | ) 선택한 광고그를     | 률: ON OFF 삭제        | 자동예산설정             |                   |        |          |                    |                 | 최근등록순            | ▼ 100개씩 보기 ▼            |
|   |           | 광고그룹명 ▼                        | 상태 👻           | <b>광고수</b> (ON/OFF) | 평균 노출순위 ▼ ?        | 노출수 ▼ ?           | 클릭수 ▼  | 클릭율 ▼    | 평균클릭비용 (VAT포함) ▼ ? | 총비용 (VAT포함) ▼ ? | 1일 허용 예산         | 상품번호                    |
|   |           |                                | ON             | 2/0                 | 0                  | 0                 | 0      | 0%       | 0                  | 0               | 제한없음             | G마켓 1 / A옥션 1           |
|   |           |                                | ON             | 10/0                | 0                  | 0                 | 0      | 0%       | 0                  | 0               | 일예산설정ID:5 자동예산수정 | G마켓 6 / A옥션 4           |
|   |           |                                | OFF            | 4/2                 | 0                  | 0                 | 0      | 0%       | 0                  | 0               | 일예산설정ID:3 자동예산수정 | G마켓 3 / A목션 1           |
|   |           |                                | ON             | 5/6                 | 0                  | 0                 | 0      | 0%       | 0                  | 0               | 제한없음             | G마켓 4 / A옥션 0           |
|   |           |                                | OFF            | 9/0                 | 0                  | 0                 | 0      | 0%       | 0                  | 0               | 일예산설정ID:4 자동예산수정 | G마켓 5 / A옥션 2           |
|   |           |                                | OFF            | 4/0                 | 0                  | 0                 | 0      | 0%       | 0                  | 0               | 일예산설정ID:1 자동예산수정 | G마켓 4 / A옥션 0           |
|   |           |                                | ON             | 2/0                 | 0                  | 0                 | 0      | 0%       | 0                  | 0               | 제한없음             | G마켓 1 / A옥션 1           |
|   |           |                                | OFF            | 2/0                 | 0                  | 0                 | 0      | 0%       | 0                  | 0               | 제한없음             | G마켓 0 / A옥션 2           |
|   |           |                                | OFF            | 3/0                 | 0                  | 0                 | 0      | 0%       | 0                  | 0               | 제한없음             | G마켓 3 / A옥션 0           |

Gmarket

- ① 광고비로 사용 가능한 총 판매 예치금과 실시간 사용현황 확인
- 2 등록된 광고 그룹, 검수현황, 반려된 광고에 대한 데이터 확인
- 일반그룹과 긴편그룹 탭 클릭 시 최근 광고 효과가 조회되며, 클릭 시 광고그룹별 관리 가능 3

자동예산관리 등록/수정 → 그룹별 or 판매재ID 자동예산관리설정 항목 선택→ 자동예산관리 설정 → 그룹별 일예산 상세 내역 확인 후 저장 ▶ 반영 완료 5

| 4) | 광고 그룹별 ' | '자농예산설정' | 및 '자농예산수정' | 가능, 클릭 시 팝업 생 | 성 |  |
|----|----------|----------|------------|---------------|---|--|
|    |          |          |            |               |   |  |

🏢 AI매출업 🎦 파워클릭 🥅 노출보장형 🌈 부가서비스 🏠 설정관리 👤 고객센터 🛕 광고안내

| 판매예치금                  |                                                 |                          |                           |                    |                    |                                                                | <b>광고관리</b> (202                        | 25,03,11 기준)                                             |                                   |           |                |                                         |
|------------------------|-------------------------------------------------|--------------------------|---------------------------|--------------------|--------------------|----------------------------------------------------------------|-----------------------------------------|----------------------------------------------------------|-----------------------------------|-----------|----------------|-----------------------------------------|
|                        | 총액                                              | 상/                       | 배보기                       | <b>오늘사용현황</b> (202 | 25-03-11 09:47 기준) | 그룹별 자동예산관리 등록                                                  | #/수정                                    |                                                          |                                   | ×         | 검수중 ?          | 반려 ? <u>더보기</u> >                       |
| G미켓                    |                                                 | 80, 784, 00              | <b>6</b> 마켓               |                    |                    | ○설정만함                                                          | <ul> <li>그룹별 자동예산관리</li> </ul>          | 설정 〇 판매자ID별 자동예산관리                                       | 설정                                |           | -              | 110                                     |
| <mark>A</mark> 옥션      |                                                 | 229, 632, 34             | <b>4원 A</b> 옥션            |                    |                    | 그룹내 일예산 설정된                                                    | ! 판매자ID의 자동예산관리                         | 리를 일괄 설정합니다.                                             |                                   |           | -              | 15                                      |
| <b>광고현황</b><br>어제 최근78 | 일반그룹 광고현황-간편그(<br>최근30일 (2025,03,05 ~ 2025,03,1 | 룹 22<br>1) <b>선택한 광고</b> | [수현황 대량:<br>2그룹: ON OFF 삭 | ·경·<br>제 자동예산설정    |                    | 1<br>1<br>1<br>자동예산<br>편리설정                                    | ~<br>자문<br>일여<br>일여                     | 사용안함                                                     | 원 (최소 1000일 부터 설명 가능)<br>100      | *         | 키워드<br>최근등록순   | <ul> <li>▼</li> <li>100개석 보기</li> </ul> |
|                        | 광고그룹명 ▼                                         | 상태 ▼                     | 광고수 (ON/OFF)              | 평균 노출순위 ▼          | 노출수 ▼ ?            |                                                                | 0                                       | 종료일 없이 계속 ●특정 기간 동안 202                                  | -03-10 🗰 ~ 2025-03-10 🗰           |           | 1일 허용 예산       | 상품번호                                    |
|                        |                                                 | ON                       | 2/0                       | 0                  | 0                  |                                                                | 중단                                      | t 없이 광고를 진행합니다.                                          |                                   |           | 제한없음           | G마켓 1 / A옥션 1                           |
|                        |                                                 | ON                       | 10/0                      | 0                  | 0                  | · 광고그룹의 1일 허용 예산은                                              | 광고그룹 내 광고의 입찰가보[                        | 다 높게 설정되어야 합니다.                                          |                                   |           | 정ID : 5 지동예산수정 | G마켓 6 / A옥션 4                           |
|                        |                                                 | OFF                      | 4/2                       | 0                  | 0                  | 그룹별 일예산 장세<br>광고그룹명 1                                          | 판매자 ID 3                                | 3 일예산 3                                                  | 지동 예산 관리 3                        |           | 정ID:3 자동예산수정   | G마켓 3 / A옥션 1                           |
|                        |                                                 | ON                       | 5/6                       | 0                  | 0                  |                                                                | A                                       | 10,000원                                                  | 일예산 0원 소진 시 0원 자동 증액 2025-03-10 ~ | 025-03-10 | 제한없음           | G마켓 4 / <mark>A</mark> 옥션 0             |
|                        |                                                 | OFF                      | 9/0                       | 0                  | 0                  |                                                                | G                                       | 10,000원                                                  | 일예산 0원 소진 시 0원 자동 증액 2025-03-10 ~ | 025-03-10 | 정ID:4 지동예산수정   | G마켓 5 / A옥션 2                           |
|                        |                                                 | OFF                      | 4/0                       | 0                  | 0                  |                                                                | G                                       | 10,000원                                                  | 일예산 0원 소진 시 0원 자동 증액 2025-03-10 ~ | 025-03-10 | 정ID:1 자동예산수정   | G마켓 4 / A옥션 0                           |
|                        |                                                 | ON                       | 2/0                       | 0                  | 0                  | <ul> <li>예산에 맞추어 광고 노출이 3</li> <li>실장하시는 예산은 VAT 미포</li> </ul> | 조절되기 때문에 예산이 조기 :<br>포함된 1일 허용 예산이며, 차감 | 소진될 수 있습니다. 소진 시 일예산 중액 설정으로 평<br>시메는 VAT 포함된 금액이 차감됩니다. | 고가 계속 노출될 수 있도록 설정해 주세요.          |           | 제한없음           | G마켓 1 / A옥션 1                           |
|                        |                                                 | OFF                      | 2/0                       | 0                  | 0                  | Į                                                              |                                         | 저장 취소                                                    |                                   |           | 제한없음           | G마켓 0 / A옥션 2                           |
|                        |                                                 | OFF                      | 3/0                       | 0                  | 0                  | 0                                                              | 0%                                      | 0                                                        | 0                                 |           | 제한없음           | G마켓 3 / A옥션 0                           |

파워클릭 광고관리 그룹관리 광고현황

Gmarket 광고센터

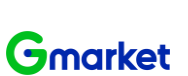

test4plan님 안녕하세요 LOGOUT

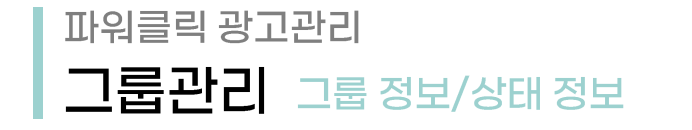

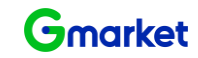

| Gm | arket 공 | 방고센터                 | 🛄 시매         | 출업               | · 파워클릭                                    | 📄 노출보               | 장형 🥜 부가서비스         | 🔅 설정관리   | 👤 고객센터              | 🋕 광고안내                                      |                         |                                                            |              | 님 안녕하세요 🛛 🗤 🗤              |                       |
|----|---------|----------------------|--------------|------------------|-------------------------------------------|---------------------|--------------------|----------|---------------------|---------------------------------------------|-------------------------|------------------------------------------------------------|--------------|----------------------------|-----------------------|
| 1  | 광고그룹    | 률정보                  |              |                  |                                           |                     |                    |          |                     |                                             |                         |                                                            |              |                            |                       |
|    | 광고그     | 1룹명                  |              |                  |                                           |                     |                    |          | 그룹명 변경              | 운영상태                                        |                         | DFF                                                        |              |                            |                       |
|    | 등록심     | )품수                  |              | 4 상품추기           | ł                                         |                     |                    |          |                     | 등록키워드                                       | 3                       | 3 키워드추가                                                    |              |                            |                       |
| 2  | 광고전력    | 약 정보                 |              |                  |                                           |                     |                    |          | 3                   | 예산수정                                        |                         |                                                            |              | ×                          |                       |
|    | 1일 허    | 용예산                  |              | A: :<br>G<br>G   | 10,000원으로 7<br>: 10,000원으로<br>: 10,000원으로 | 데한<br>로 제한<br>2로 제한 |                    |          |                     | <b>1일 허용 예산설정</b> 24시간                      | 그룹에 지출할 비용의 실<br>〇 사용안함 | 한선을 설정합니다.<br>사용 10000 원                                   |              | 예산수정                       |                       |
|    | 노출7     | 1간                   |              | 2025/04/01 ~     | 2025/04/06                                |                     |                    |          | i                   |                                             | 자동예산관리 🔽                | 설정                                                         | <u>ـ</u>     | 1 5 4 7                    |                       |
|    | 노출되     | 2일/시간                |              | 모든 요일/시          | 간 노출                                      |                     |                    |          |                     |                                             | 일예산 70                  | ♥ % 소진 시                                                   |              | TEto                       |                       |
|    | 노출자     | [PI                  |              | A옥션 / G미         | I켓 검색결과:                                  | 노출                  | A옥션/G미켓 카테고리페이지:   | 노출안함     | <b>A옥선/G미켓</b> 상품(約 |                                             | 일예산의 10                 | ♥         N 등 증액하여           ● 트저 기가 도와         2015-02-07 | 05-00-15 III | 노출수정                       |                       |
|    |         | -                    |              | 키워드 연동           | 매체 : 노출안함                                 | 카테                  | 고리 연동 매체 : 노출안함    |          |                     |                                             | 중단 없이 광고를 진행            | · · · · · · · · · · · · · · · · · · ·                      | 020-03-10    |                            |                       |
|    | 개별 키    | 워드 정보                |              |                  |                                           |                     |                    |          |                     | 판매자별                                        |                         |                                                            |              | 1                          |                       |
|    |         | 2현황 (총 6개)           | 검수현황         | 방 (총 <b>D</b> 개) | 대량수정                                      | >                   |                    |          |                     | 예산설정                                        | 을메 <i>안 1,000원</i> 오신 시 | 1,001원 사용 당객 작용 기간 : 2125-05-21~ 2025-05-15                |              | P                          | 엑셀 다운로드               |
|    |         |                      | 0005 00 04   | 0005.00103       | 서태하 사포 ·                                  |                     |                    |          | <del></del>         |                                             | ○ 사용만함 🛛 💿              | 사용 10000 원                                                 |              |                            |                       |
|    | 머제 3    | 1년7월 <u>최</u> 근30일 ( | 2023,03,04 ~ | 2023,03,10)      | 신덕한 8품 -                                  | UN UFF              | 세 그룹이종▼ 입철가면경      | 사용법실설성   |                     | <ul> <li>1일 허용예산설정 수정시, 다음날 반영됩!</li> </ul> |                         | um.                                                        |              | * SH 전세 * 100/             | 1적 도기 ·               |
|    |         | 파워클릭 광고 ID           | 상품           | 번호▼              | 키워드 ▼                                     | 운영상태 ▼              | 희망클릭비용 ▼ (VATDI포함) | 자동입찰설정 ▼ | 품질평가점수 ?            | <ul> <li>광고그룹의 1일 허용예산은 광고그룹 내</li> </ul>   | 랑고의 입찰가 보다 높게 설정        | 되어야 합니다.                                                   |              | <b>클릭비용 ▼</b> (VAT포함)<br>? | 종비용 ▼<br>(VAT포함)<br>? |
|    |         |                      |              |                  |                                           | ON                  | 90 원 🌞             | 미사용 🕸    |                     |                                             |                         | 저장 취소                                                      |              | 0원                         | 0원                    |
|    |         |                      |              |                  |                                           | ON                  | 90 원 🕸             | 미사용 🕏    |                     | -                                           | 순위밖                     | 아위                                                         | 0/0/0        | 0원                         | 0원                    |
|    |         |                      |              |                  | -                                         | ON                  | 90 원 🌞             | 미사용 🕸    | -                   | -                                           | 순위밖                     | 0위                                                         | 0/0/0        | 0원                         | 0원                    |
|    |         |                      |              |                  |                                           | ON                  | 90 원 秦             | 미사용 🌞    | -                   | -                                           | 순위밖                     | 0위                                                         | 0/0/0        | 0원                         | 0원                    |

- ① 광고그룹명 수정 : 원하는 그룹명 수정 후 '그룹명 변경 '클릭 ▶ 적용 완료
- ② 광고전략정보: 예산수정, 노출수정, 외부매체노출 수정 가능
- ③ 1일 허용예산 : 판매자별 예산 설정 확인 및 자동예산관리 수정(설정) 가능 ▶ '자동예산관리' 설정 시 즉시 반영

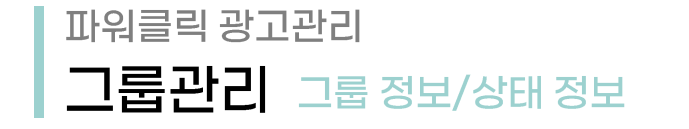

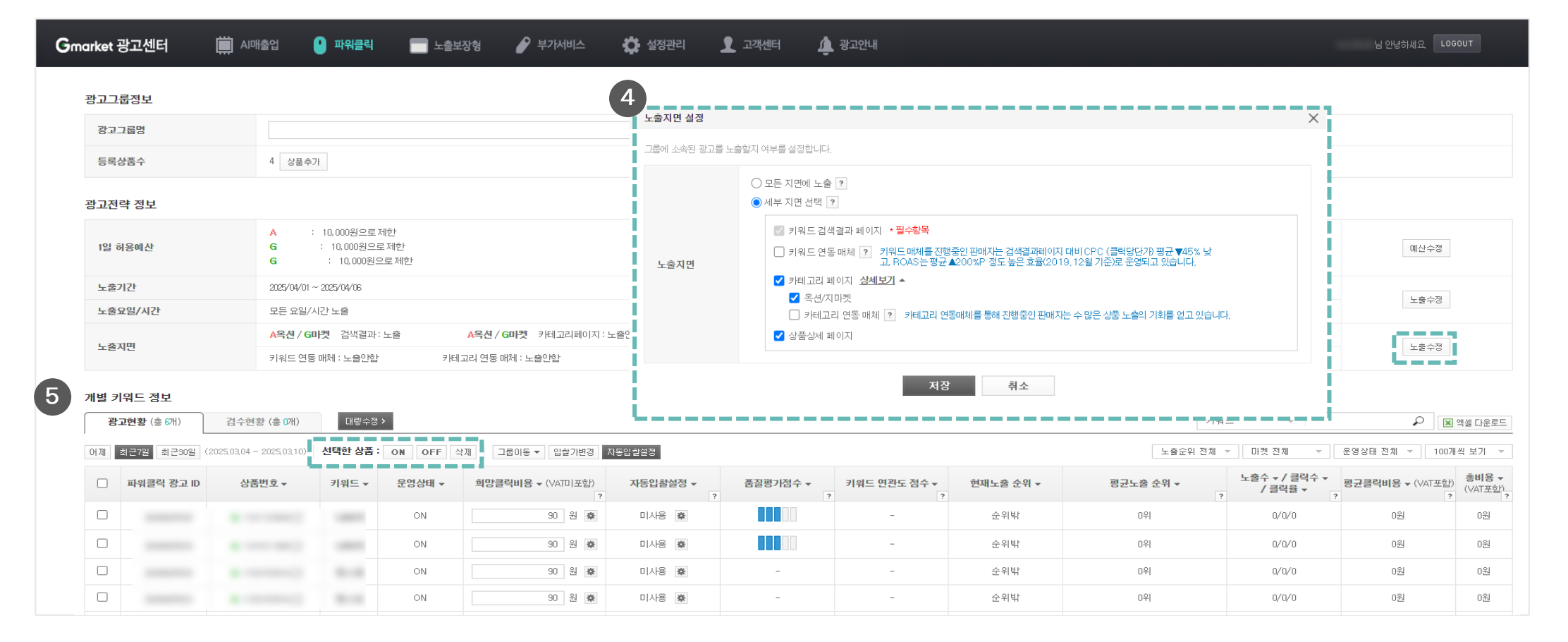

Gmarket

- ④ 노출지면 : 노출 희망하는 지면 수정 가능
- ⑤ 변경(ON/OFF/삭제)하고자 하는 상품 체크 후 'ON/OFF/삭제' 중 클릭

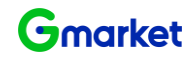

그룹관리 키워드 ON/OFF 상태 수정

파워클릭 광고관리

| Gmarket 굉       | <b>고센터 🛄</b> AI매출업                            | 🕛 파워클릭                          | 💼 노출보장형             | 🖌 스비서가부                        | 설정관리 👤 고객   | 센터 🋕 광  | 고안내              |                 |            |               |            | 님 안녕하세요. LOGO  |
|-----------------|-----------------------------------------------|---------------------------------|---------------------|--------------------------------|-------------|---------|------------------|-----------------|------------|---------------|------------|----------------|
| 매예치금            |                                               |                                 |                     |                                |             | 광고관리 (2 | 2020.09.08 기준)   |                 |            |               |            |                |
|                 | 총액                                            | 상세보기                            | 9                   | <b>오늘사용현황</b> (2020-09-08 17:0 | 04 기준) 상세보. | 기 마켓    |                  | 그룹              |            | 검수완료 ?        | 검수중 ?      | 반려 ? 더보기 >     |
| G마켓             |                                               | 184,195,5원                      | G마켓                 |                                | 0월          | I G마켓   | L .              | 2510            |            | 44            | -          | 1              |
| A옥션             |                                               | 2,558,377,3원                    | <mark>A</mark> 옥션   |                                | 495월        | I A옥션   |                  | 2013            |            | 35            | -          | 2              |
| 광고현3<br>1제 최근7일 | <b>양 경수현왕</b><br>최근30일 (2020.09.02 ~ 2020.09. | 대랑수정 ><br>08) <b>선택한 그룹 : 0</b> | N OFF 삭제            |                                | 2           | 개별 키워   | 드 정보             |                 |            |               |            | マ              |
|                 | 그룹명 -                                         | 상태 -                            | <b>광고수</b> (ON/OFF) | 평균 노출순위 ▼                      | - 노출수 ▼ ?   | 광고현     | <b>황</b> (총 32개) | 검수현황            | (총 매)      | 대량수정 >        |            | 상품번호           |
|                 |                                               | ON                              | 0/0                 | 0                              | 0           | 어제 최근   | 27일 최근30일        | (2020,09,02 ~ 2 | 020,09,08) | 선택한 상품 : ON ( | DFF 삭제 그룹( | G마켓 0 / A옥션 0  |
|                 |                                               | ON                              | 0/1                 | 0                              | 0           |         |                  |                 |            |               |            | G마켓 0 / A옥션 1  |
|                 |                                               | ON                              | 0/3                 | 0                              | 0           |         | ID               | 상품번호            | *          | 키워드 ▼         | 운영상태 ▼     | G마켓 3 / A옥션 0  |
|                 |                                               | ON                              | 0/0                 | 0                              | 0           |         |                  | c               | r2         | 스테비아트라그       | OFF        | G마켓 0 / A옥션 0  |
|                 |                                               | OFF                             | 0/2                 | 0                              | 0           |         |                  | a               |            | 그네미아포오포       | OFF        | G마켓 2 / A옥션 0  |
|                 |                                               | OFF                             | 0/22                | 0                              | 0           |         |                  | G               | ď          | 고당도토마토        | OFF        | G마켓 0 / A옥션 22 |
|                 |                                               | OFF                             | 1/0                 | 0                              | 0           |         |                  | G               | ď          | 토망고스테비아토마테    | E OFF      | G마켓 0 / A옥션 1  |
|                 |                                               | OFF                             | 0/0                 | 0                              | 0           |         |                  |                 |            |               |            | G마켓 0 / A옥션 0  |
|                 |                                               | OFF                             | 0/0                 | 0                              | 0           | 0       | 0%               |                 | 0          |               | 0          | G마켓 0 / A옥션 0  |
|                 |                                               | OFF                             | 0/4                 | 0                              | 0           | 0       | 0%               |                 | 0          |               | 0          | G마켓 4 / A옥션 0  |
|                 |                                               | OFF                             | 0/0                 | 0                              | 0           | 0       | 0%               |                 | 0          |               | 0          | G마켓 0 / A옥션 0  |
|                 |                                               | OFF                             | 0/5                 | 0                              | 0           | 0       | 0%               |                 | 0          |               | 0          | G마켓 1 / A옥션 2  |
|                 |                                               | OFF                             | 0/2                 | 0                              | 0           | 0       | 0%               |                 | 0          |               | 0          | G마켓 2 / A옥션 0  |

① 광고 관리하고자 하는 그룹을 선택하여 키워드 리스트 확인

② 수정이 필요한 키워드 체크 후 ON/OFF/삭제

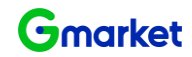

## 파워클릭 광고관리 일반등록 입찰가 수정 - 개별

#### 광고그룹정보

| 그룹명   | 토마토 그룹명 | 경 운영상태 | ON       |
|-------|---------|--------|----------|
| 등록상품수 | 2 상품추가  | 등록키워드  | 16 키워드추가 |

#### 광고전략 정보

| 1일 허용예산  | A : 7,000원으로제한 G : 7,000원으로제한                                                                              | 예산수정  |
|----------|----------------------------------------------------------------------------------------------------|-------|
| 노출기간     | 모든 날짜 노출                                                                                                   | 1 大人刀 |
| 노출요일/시간  | 일부 요일/시간 노출                                                                                                | TZ-8  |
| 上本工用     | A옥션 / G미켓         검색결과: 노출         A옥션 / G미켓         카테고리페이지: 노출안함         A옥션 / G미켓         상품상세페이지: 노출안함 | 1 天人网 |
| 포골시간<br> | 키워드 연동 매체 : 노출안함 카테고리 연동 매체 : 노출안함                                                                         | 工業学習  |

#### 개별 키워드 정보

| 광고   | <b>현황</b> (총 32개) | 검수현황             | (총 1 <b>개</b> ) 대량수정 <b>&gt;</b> |                            |          |        |         |             | 키워드                          | ·                          | ₽ 🛛 엑셀 다운로드        |
|------|-------------------|------------------|----------------------------------|----------------------------|----------|--------|---------|-------------|------------------------------|----------------------------|--------------------|
| 어제 최 | [근7일 최근30일        | (2020,09,02 ~ 20 | 020,09,08) 선택한 상품: ON C          | DFF 삭제 그룹이동▼ 입찰가변경 자동입찰설정  |          |        |         |             | 노출순위 전체 ▼ 마켓 전체              | ▼ 운영상태 전체                  | ▼ 100개씩 보기 ▼       |
|      | ID                | 상품번호             | ▼ 키워드 ▼                          | 운영상태 ▼ 희망클릭비용 ▼ (VATD I포함) | 자동입찰설정 ▼ | 품질평기점수 | 현재노출 순위 | ▼ 평균노출 순위 ▼ | 노출수 ▼ / 클릭수 ▼ / 클릭율 ▼<br>? ? | <b>평균클릭비용 ▼</b><br>(VAT포함) | 총비용 ▼ (VAT포함)<br>? |
|      |                   | 6                | 19 년 스테비아토망고                     | OFF                        | 미사용 👼    | -      | 미노출     | 0위          | 0/0/0                        | 0원                         | 0원                 |
|      |                   | E                | 클릭비용                             |                            |          |        | ★ 미노출   | 0위          | 0/0/0                        | 0원                         | 0원                 |
|      |                   |                  | • 1446137979                     |                            |          |        | 미노출     | 0위          | 0/0/0                        | 0원                         | 0원                 |
|      |                   | 3                | 희망클릭비용 140원 (VA                  | T미포함) → 원 (VAT미포함) 으로 수정합  | [니다.     |        | 미노출     | 0위          | 0/0/0                        | 0원                         | 0원                 |
|      |                   |                  | 자동입찰 ? 사용 미                      | N8                         |          |        | 미노출     | 0위          | 0/0/0                        | 0원                         | 0원                 |
|      |                   | E                |                                  | 지자 치스                      |          |        | 미노출     | 0위          | 0/0/0                        | 0원                         | 0원                 |
|      |                   | e                |                                  | 지정 취소                      |          |        | 미노출     | 0위          | 0/0/0                        | 0원                         | 0원                 |

- ① 입찰가 변경하고자 하는 키워드 선택
- ② 입찰가 수정 : 키워드광고 희망클릭 비용 설정 아이콘 클릭
- ③ 희망클릭비용 입력 후 저장

### ③ 희망순위기준 입력 후 확인 / 입찰가 기준 입력 후 확인

② 입찰가변경 버튼 클릭

파워클릭 광고관리

등록상품수

① 입찰가 변경하고자 하는 키워드 체크박스 선택

2 상품추가

|   | 광고전력               | 략 정보                               |                                                   |                                                                               |                                                |                                                    |                                                                                                    |                                                                                                   |        |                                           |          |                                           |                         |                            |                                  |                 |        |                                                                                                    |                          |                     |
|---|--------------------|------------------------------------|---------------------------------------------------|-------------------------------------------------------------------------------|------------------------------------------------|----------------------------------------------------|----------------------------------------------------------------------------------------------------|---------------------------------------------------------------------------------------------------|--------|-------------------------------------------|----------|-------------------------------------------|-------------------------|----------------------------|----------------------------------|-----------------|--------|----------------------------------------------------------------------------------------------------|--------------------------|---------------------|
|   | 1일 허               | 용예산                                | A                                                 | : 7,000원으로 제한                                                                 | G                                              | : 7,000원으로:                                        | 제한                                                                                                    |                                                                                                   |        |                                           |          |                                           |                         |                            |                                  |                 |        | 예산                                                                                                    | 예산수정                     |                     |
|   | 노출기                | 만                                  | 모든 날짜                                             | 노출                                                                            |                                                |                                                    |                                                                                                    |                                                                                                   |        |                                           |          |                                           |                         |                            |                                  |                 |        | 1 ***                                                                                                    | 4 TH                     |                     |
|   | 노출되                | 2일/시간                              | 일부 요일.                                            | /시간 노출                                                                        |                                                |                                                    |                                                                                                    |                                                                                                   |        |                                           |          |                                           |                         |                            |                                  |                 |        | 노현                                                                                                    | 78                       |                     |
|   | 日本五                | 101                                | <mark>A</mark> 옥선 / 6                             | <b>미켓</b> 검색결과:노출                                                             | A옥션/GD                                         | <b>!켓</b> 카테고리페이지 : 노출안                            | žŀ                                                                                                    | A옥션/G                                                                                             | 마켓 상품  | 상세페이지 : 노출안할                              | ŀ        | 2                                         |                         |                            |                                  |                 |        |                                                                                                    |                          |                     |
|   | 124                | 12                                 | 키워드 연                                             | 동 매체 : 노출안함                                                                   | 카테고리 연동 매처                                     | I : 노출안함                                           | 0                                                                                                    | 1 그룹/상품 선택                                                                                        |        | $\rightarrow$                             | 02 키워드 선 | L. C. C. C. C. C. C. C. C. C. C. C. C. C. |                         | 03 E                       | 방고전략 설정                          |                 |        | 04 입찰정보 입력                                                                                                |                          |                     |
|   | 개별 키<br>광고<br>어제 2 | 워드 정보<br>1현황 (총 32개)<br>최근7일 최근30일 | <b>검수현황 (총 0개)</b><br>일 (2020,09,02 ~ 2020,09,08  | 대량수정 ><br>선택한 상품 : ON (0                                                      | 2<br>305 12271123 NS2                          | 입찰기준<br>희명<br>키워드별                                 | 설정 ?<br>중순위기준 해당광고를 노출<br>입참정보입력 ? (총 42                                                                                                    | 1위<br>전) 삭제 입할                                                                                    | 기일량변경  |                                           |          | > 에 최저가로 입찰합니다<br>기위도 리포터                 | ·›· 이 입철가기준 8           | 해당 광고의 입찰가를 모              | 7150132                          |                 |        | 원으로 입찰합<br>전체보기                                                                                           | 니다. 확인<br>- 전체보기 ~       |                     |
|   |                    | 최근7일 최근30일 (2020,09,02~;           |                                                   |                                                                               |                                                |                                                    |                                                                                                    | 상품번호 🕶                                                                                            | 판매자 ID | 키워드                                       | 23       | 간조회수 ▼ ?                                  | 가위프 대보니<br>월평균클릭을 ₹     | 월평균클릭비용 ▾                  | 설정                               | 희망노출순위          | 최대콜릭비용 | * 희망클릭비용 (VATDI포함)                                                                                        | 최소입찰가                    | 예상순위/예상클릭당 단가<br>기산 |
|   |                    | 10                                 |                                                   |                                                                               |                                                |                                                    |                                                                                                    |                                                                                                   |        |                                           |          |                                           |                         |                            |                                  |                 |        |                                                                                                    |                          |                     |
|   |                    | ID                                 | 상품번호 ▼                                            | 키워드 ▼                                                                         | 운영상태 ▼                                         | 희망클릭비용 ▼ (VAIUI포                                   |                                                                                                    | G Ľ                                                                                               |        | 스테비아토망고                                   | ×        | 0                                         | 0.00%                   | 0원                         | 미사용 👼                            | -               | -      | 140 원                                                                                                    | 90원                      | -                   |
|   | ۵                  | U                                  | 상품번호 ▼<br>G C                                     | 키워드 ▼<br>스테비아토망고                                                              | 운영상태 ▼<br>OFF                                  | 희망클릭비용 ▼ (VAIUI포<br>140 원                          | 0                                                                                                    | 6 Ľ                                                                                               |        | 스테비아토망고<br>고당도토마토                         | ×        | 0                                         | 0.00%                   | 0월<br>0월                   | 미사용 🏚                            | -               | -      | 140 원<br>30 원                                                                                             | 90원<br>90원               | -                   |
| 0 |                    |                                    | 상품번호 ↓<br>G C <sup>1</sup><br>G C <sup>1</sup>    | 키워드 ▼<br>스테비아토망고<br>고당도토마토                                                    | 운영상태 ↓<br>OFF<br>OFF                           | 희망클덕비용 ▼ (VAIU)포<br>140 원<br>90 원                  |                                                                                                    | 6 d<br>6 d<br>6 d                                                                                 |        | 스테비아토망고<br>고당도로마토<br>토망그스테비아토아토           |          | 0                                         | 0.00%                   | 0원<br>0원<br>0원             | 미사용 🏚<br>미사용 🕸<br>미사용 🕸          | -               | -      | 140 원<br>90 원<br>90 원                                                                                     | 90원<br>90원<br>90원        | -                   |
| 1 |                    |                                    | 상품번호 ▼<br>G C<br>G C                              | 키워드 ▼       스테비아토망고       고당도토마토       토망고스테비아토마동                             | 문명상태 ▼<br>OFF<br>OFF<br>OFF                    | 파망클릭바용 ♥ (VAIU)포<br>140 원<br>90 원                  | <ul> <li>マ</li> <li>マ</li> <li>ペ</li> <li>ペ</li> <li>ペ</li> <li>ペ</li> <li>ペ</li> <li>ペ</li> </ul>                                                                                                    | 6 C<br>6 C<br>6 C<br>6 C                                                                          |        | 스테비아토망고<br>고당도로마토<br>토망고스테비아토마토<br>토망고토마토 |          | 0 0 0 0 0                                 | 0.00% 0.00% 0.00% 0.00% | 0원<br>0원<br>0원             | 미사용 호<br>미사용 호<br>미사용 호<br>미사용 호 |                 |        | 140         원           90         원           90         원           90         원           90         원 | 90원<br>90원<br>90원<br>90원 | -                   |
| 0 |                    |                                    | 상품번호 →<br>G C<br>G C<br>G C<br>G C<br>C           | 키워드 ▼       스테비아토망고       고당도토마토       토망고드테비아토마되       토망고토마토                | 분명상태 ▼       OFF       OFF       OFF       OFF | · · · · · · · · · · · · · · · · · · ·              | ·           ·           ·           ·           ·           ·           ·           ·           ·           ·           ·           ·           ·           ·           ·           ·           ·           ·           ·           ·           ·           ·           ·           ·           ·           ·           ·           ·           ·           ·           ·           ·           ·           ·           ·           ·           ·           ·           ·           ·           ·           ·           ·           ·           ·           ·           ·           ·           ·           ·           ·           ·           ·           ·                                                                                                              | ୍ଟ୍ରେମ୍ବର<br>ବୋଦ୍ୟ<br>ବାଧାରନ୍ତ<br>୧/ 1                                                            |        | 스테비어포함고<br>고양도로아로<br>토양고드테비아토아토<br>토양고토아토 |          | 0                                         | 0.00% 0.00% 0.00% 0.00% | 0원<br>0원<br>0원             | 미사용 호<br>미사용 호<br>미사용 호<br>미사용 호 | -<br>-          | -      | 140 월<br>90 월<br>99 월<br>90 월                                                                             | 90원<br>90원<br>90원        | -                   |
| 0 |                    |                                    | 상품번호 +<br>6 대<br>6 대<br>6 대<br>6 대<br>6 대         | 기위드 ▼       스테비아토망고       고당도토마토       토망고스테비아토마5       토망고토마토       슈가토마토1KG | 문형상태<br>OFF<br>OFF<br>OFF<br>OFF               | 파망클릭바용 • (VAIU) 표<br>140 원<br>90 원<br>90 원<br>90 원 | <ul> <li>マ</li> <li>マ</li></ul> | 6 2<br>6 2<br>6 2<br>7)13世纪<br>(1)<br>(1)<br>(1)<br>(1)<br>(1)<br>(1)<br>(1)<br>(1)<br>(1)<br>(1) |        | · 선택비아포함고                                 |          | 0 0 0 0 0 0 0 0 0 0 0 0 0 0 0 0 0 0 0 0   | 0.00%<br>0.00%<br>0.00% | 08<br>08<br>08             | 미사용 🗭<br>미사용 🗭<br>미사용 🕏          |                 | -      | 140 원<br>90 원<br>90 원<br>90 원                                                                             | 90원<br>90원<br>90원        | -<br>-<br>-         |
| 0 |                    |                                    | 상器번호 →<br>G C C C C C C C C C C C C C C C C C C C | 기위드 ▼       스테비아토망고       고양도토마토       로망고스테비아토마5       토망고토마토       슈가토마토    | 문영상태<br>OFF<br>OFF<br>OFF<br>OFF<br>OFF<br>OFF | · · · · · · · · · · · · · · · · · · ·              | ি<br>ে<br>ে<br>১৯৫৫ জিলা<br>১৯৫৫ জিলা<br>১৯৫ জিলা<br>১৯৫ জিলা<br>১৯৫৫ জিলা<br>১৯৫৫ জিলা<br>১৯৫ জিলা<br>১৯৫ জিলা<br>১৯৫ জ<br>১৯৫ জিলা<br>১৯৫ জ<br>১৯৫ জ<br>১৯৫ জ<br>১৯৫ জ<br>১৯৫ জ<br>১৯৫ জ<br>১৯৫ জ<br>১৯৫ জ<br>১৯৫ জ<br>১৯৫ জ<br>১<br>১<br>১<br>১<br>১<br>১<br>১<br>১<br>১<br>১<br>১<br>১<br>১<br>১<br>১<br>১<br>১<br>১<br>১                                                                                                    | 6 ස්<br>6 ස්<br>6 ස්<br>වාමුණීම<br>e / 1                                                          |        | · 전성비아프장고<br>· 전성지에이프아프<br>· 전성지에이프아프     |          |                                           | 0.00%                   | 0원<br>0원<br>0원<br>0원<br>0원 | 미사용 @<br>미사용 @<br>미사용 @<br>미사용 @ | -  <br>-  <br>- | -      | 140 원<br>30 원<br>30 원<br>30 원                                                                             | 90원<br>90원<br>90원        | -                   |

등록키워드

16 키워드추가

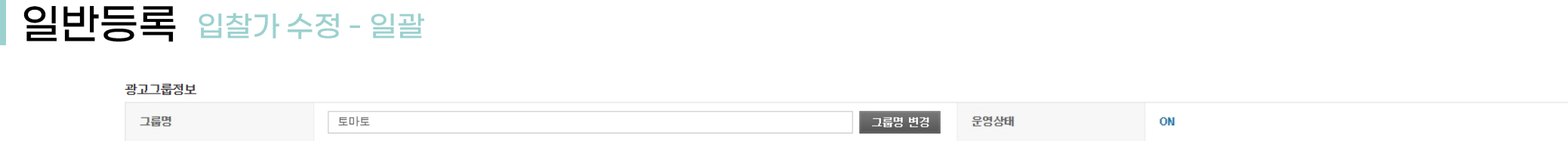

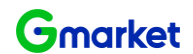

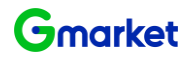

## 파워클릭 광고관리 일반등록 자동입찰설정

#### 광고그룹정보

| 그룹명   | 토마토 그룹명 변경 | 운영상태  | ON       |
|-------|------------|-------|----------|
| 등록상품수 | 2 상품추가     | 등록키워드 | 16 키워드추가 |

#### 광고전략 정보

| 1일 허용예산      | A : 7,000원으로 제한    | G : 7,000원으로 제한          |                           | 예산수정        |
|--------------|--------------------|--------------------------|---------------------------|-------------|
| 노출기간         | 모든 날짜 노출           |                          |                           | 上大人对        |
| 노출요일/시간      | 일부 묘일/시간 노출        |                          |                           | エダイク        |
| 上本工团         | A옥션 / G마켓 검색결과: 노출 | A옥션 / G마켓 카테고리페이지 : 노출안함 | A옥션 / GDI켓 상품상세페이지 : 노출안함 | 1 - 24 - 24 |
| 포즐시 <u>긴</u> | 키워드 연동 매체 : 노출안함   | 카테고리 연동 매체 : 노출안함        |                           | 工業十名        |

#### 개별 키워드 정보

| 워 | <u> </u> | <u> </u> | <u> </u> | ⊑ <u> </u> |
|---|----------|----------|----------|------------|
|---|----------|----------|----------|------------|

🔎 🔳 엑셀 다운로드

#### 어제 최근7일 최근30일 (2020.09.02 ~ 2020.09.08) 선택한 상품: ON OFF 삭제 그룹이동 ♥ 입찾가변경 자동입찾씀정

| ID   | 상품번호 ▼     | 키워드     | ▼ 운영상태 ▼                                                 | 희망클릭비용 (기미)포함)              | 자동입찰설정 ▼               | 품질평가점수      | 현재노출 순위 ▼   | 평균  | 노출 순위 ▼<br>? | 노출수 ▾ / 클릭수 ▾ / 클릭율 ▾ | 평균클릭비용 ▼<br>(VAT포함) ? | <b>총비용 ▼</b> (VAT포함) |
|------|------------|---------|----------------------------------------------------------|-----------------------------|------------------------|-------------|-------------|-----|--------------|-----------------------|-----------------------|----------------------|
| 1000 | <b>G</b> 3 | 스테비아토밍  | DFF                                                      | HU 원 🏟                      | 미사용 🌩                  | -           | 미노출         |     | 0위           | 0/0/0                 | 0원                    | 0원                   |
|      | <b>G</b> 3 | 고당도토마토  | 클릭비용                                                     |                             |                        |             |             | ×   | 0위           | 0/0/0                 | 0원                    | 0원                   |
|      | <b>G</b> 3 | 토망고스테비  |                                                          |                             |                        |             |             |     | 0위           | 0/0/0                 | 0원                    | 0원                   |
|      | <b>G</b> 3 | 토망고토마토  | 희망클릭비 3 1                                                | <b>40원</b> (VATD 포함) →      | <b>원</b> (VAT미포함) 으로 수 | 정합니다.       |             |     | 0위           | 0/0/0                 | 0원                    | 0원                   |
|      | <b>G</b> 3 | 슈가토마토1  | 자동입찰 ?                                                   | 사용 미사용 희망 노출순위 1            | 2 3 4 5 6 7            | 8 확인 최대 클릭: | 비용 원 (VATD] | F함) | 0위           | 0/0/0                 | 0원                    | 0원                   |
|      | <b>G</b> 3 | 슈가토마토   | <ul> <li>자동입찰은 노출을 희망하는</li> </ul>                       | - 순위를 설정하고,                 | 저장 최소                  |             |             |     | 0위           | 0/0/0                 | 0원                    | 0원                   |
|      | G 3        | 샤인마토1KG | 1회 광고클릭당 지불 의사기<br>설정하면 금액 한도 내에서                        | h 있는 최대 입찰금액을<br>자동으로 입찰해주는 |                        |             |             |     | 0위           | 0/0/0                 | 0원                    | 0원                   |
|      |            |         | <ul> <li>· 희망노출순위 혹은 최대클릭<br/>반영되기 까지 최대 30분이</li> </ul> | 대비용 수정시 입찰에<br>걸릴 수 있습니다.   |                        |             |             |     |              |                       |                       |                      |

- 입찰가 변경하고자 하는 키워드 체크박스 선택 (1)
- 입찰가 상향/하향 조정 : 키워드 광고 '자동입찰설정' 아이콘 클릭 (2)
- 사용/미사용, 희망노출순위, 최대클릭비용 설정 (3)

### ※ 자동입찰설정 : 노출을 희망하는 순위를 설정하고, 1회 광고클릭당 지불 의사가 있는 최대 입찰금액을 설정하면 금액 한도 내에서 자동으로 입찰해주는 기능

# 파워클릭 광고관리 **일반등록**대량수정 템플릿 다운로드

| Gmarket                 | 광고센터                       | 🛄 AI매출업                                           | 🎴 파워   | 클릭 📄 노출             | 출보장형 🅜 부가서비스 🔅 설정관리 👤 고객센터 🏚 광고안내                                                                                                    |     |
|-------------------------|----------------------------|---------------------------------------------------|--------|---------------------|----------------------------------------------------------------------------------------------------|-----|
| 판매예치금                   |                            |                                                   |        |                     | <b>광고관리</b> (2025,03,10 기준)                                                                                                    |     |
|                         |                            | 총액                                                | 상/     | 네보기                 | <b>오늘사용현황</b> (2025-03-10 10:26 기준) 상세보기 미켓 광                                                                                                   | בק  |
| G미켓                     |                            |                                                   |        | G미켓                 | 빗 <b>0원 G</b> 마켓                                                                                                    | 72  |
| <mark>A</mark> 옥션       |                            |                                                   |        | A옥션                 | 변 <b>0원 A</b> 옥션                                                                                                    | 10  |
| <b>광고현황</b> .<br>어제 최근7 | <b>일반그룹</b><br>일 최근30일 (20 | <b>광고현황<u>간</u>편그룹</b><br>025,03,04 ~ 2025,03,10) | 전택한 광고 | [수현황<br>2그룹 : ON OF | 대량수정 > 대량수정 × ×                                                                                                    | _   |
|                         | 광고                         | 1룹명 🗸                                             | 상태 🔻   | <b>광고수</b> (ON/OF   | STEP01                                                                                                    | -포호 |
|                         |                            |                                                   | OFF    | 4/2                 | · 대량등록 템플릿을 다운도드 얻어져 등록규칙을 확인해주세요.<br>· <b>템플릿 등록 시, 일허용에산 및 노출지면은 설정불가합니다.</b><br>리아도 여도 매체 리더고리 여도 매체로 트헤 노출/2010 마이 발생해서 관고바이 스페이 매로 수 있습니다. | Γ   |
|                         |                            |                                                   | ON     | 0/0                 | 가하는 건강 해제, 가세포터 건강 해제를 통해 도갈/파티아 많이 들강해져 강고마다 도간이 빠릴 수 있습니다.<br>• 대량광고 수정은 광고관리에서 확인가능합니다.<br>• 트로와란호 대본 거스소요시???##~\$\ [14 번역이 들어질 수 있습니다.     | _   |
|                         |                            |                                                   | ON     | 7/0                 | 대량수정 템 플릿 다운로드                                                                                                    |     |
|                         |                            |                                                   | ON     | 2/0                 |                                                                                                    |     |
|                         |                            |                                                   | ON     | 5/6                 | STEP02                                                                                                    |     |
|                         |                            |                                                   | OFF    | 9/0                 | 파일선택 조회                                                                                                    |     |
|                         |                            |                                                   | OFF    | 4/0                 | * 엑셀파일명은 특수문자 없이 최대 30자까지 입력해주세요.                                                                                                    | _   |
|                         |                            |                                                   | ON     | 2/0                 | 대량수정 업로드                                                                                                    | _   |
|                         |                            |                                                   | OFF    | 2/0                 |                                                                                                    | _   |
| _                       | 100 million (1990)         |                                                   | 0.FF   | - 10                |                                                                                                    | -   |

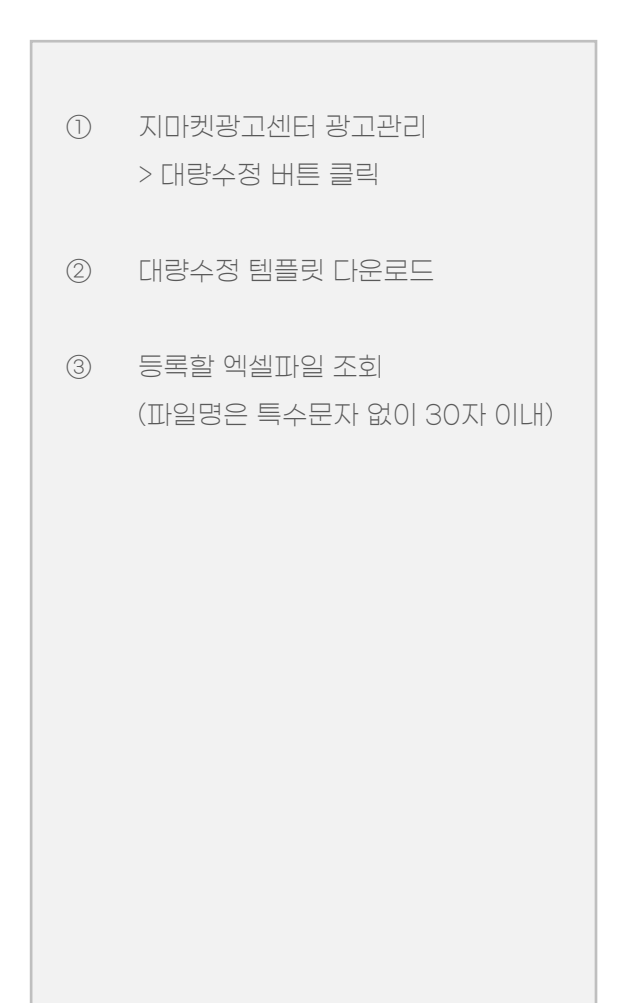

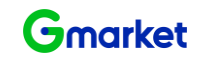

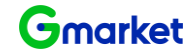

## 파워클릭 광고관리 일반등록 대량수정 템플릿 항목 입력

|          | 필수 입력 항목 |      |                |                   |                  |
|----------|----------|------|----------------|-------------------|------------------|
| ID       | 희망클릭비용   | 운영상태 | 자동입찰 설정여부 (선택) | 자동입찰 희망 노출순위 (선택) | 자동입찰 최대클릭비용 (선택) |
| sellerID | 90       | ON   | Y              | 1                 | 100              |
| sellerID | 90       | OFF  |                |                   |                  |

• ID

ID는 [광고관리>광고현황>'그룹명선택'>개별키워드정보]확인가능

- 10원 단위로 입력 (최소 90원 이상, 최대 10만원 이하 입력 가능)

# • 자동입찰 설정여부

|      |                | 선택 입력 항목          |                       |
|------|----------------|-------------------|-----------------------|
| 설정구분 | 자동입찰 설정여부 (선택) | 자동입찰 희망 노출순위 (선택) | 자동입찰 최대클릭비용 (선택)      |
| 설정구분 | Y (대소문자 구분X)   | 숫자만 입력            | 최대 입찰가 숫자로 입력 ex)1000 |
| 미설정  | N (또는 공란)      | 입력 X              | 입력 X                  |

※ 자동입찰 수정 반영 시간

'Y'에서 신규로 자동입찰을 설정하거나 기존의 설정된 자동입찰의 '희망노출순위 ' 혹은 '최대클릭비용'을 수정 시 반영되기까지 최대 20분 정도 소요

운영상태

희망클릭비용
 - 숫자만 입력

- ON/OFF 둘 중에 1개만 입력 가능 (대소문자 구분 안함) - 운영상태 OFF : 자동입찰기능이 설정(Y) 되지 않음

자동입찰 희망 노출 순위
 1~8위의 희망 노출순위의 숫자만 입력 ex) 1 (O), 1위 (X)

- ~원 or 천 단위 마다 쉼표() 기입 불가

- 자동입찰 최대 클릭비용
  - 숫자만 입력 ex) 100원 (X), 100 (O)
  - 단위 표시 쉼표(,) 없이 입력 ex) 1,000 (X), 1000 (O)
  - 10원 단위로 입력 ex) 102 (X), 110 (O)
  - ※ 최소 90원 이상, 최대 10만원 이하로 입력

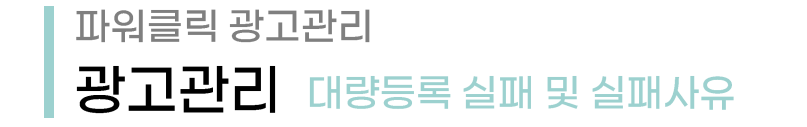

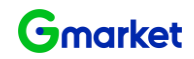

| 실패 사유        | 상세 사유                                                                                                    |
|--------------|----------------------------------------------------------------------------------------------------|
| 필수 입력 항목 부족  | 이래 필수 항목이 누락된 경우 등록 실패<br>- 자동입찰설정여부 : N인 경우<br>▶ ID   희망클릭비용   운영상태 확인 필요 (필수항목)<br>- 자동입찰설정여부 : Y인 경우<br>▶ 자동입찰희망노출순위   자동입찰최대클릭비용 확인<br>- 운영상태 OFF일 경우, 자동입찰 설정여부 Y 등록 시 엑셀 수정 불가 |
| 품절상품입니다.     | 상품의 상태가 품절인 경우 등록/수정 실패                                                                                                    |
| 유효하지 않은 값 입력 | 자동입찰 희망 노출순위 1~8 이외의 숫자 or '~위' 단어 포함되었는지 확인                                                                                                    |
| 잘못된 키워드 ID   | 잘못된 키워드 ID 입력 시 대량수정파일 업로드 불가능                                                                                                    |
| 중복 입찰 신청     | - 동일 키워드 ID & 동일 희망클릭비용 & 운영상태 ON/OFF : OFF 적용<br>- 동일 키워드 ID & 다른 희망클릭비용 & 동일 운영상태 시 : 낮은 희망클릭비용 적용                                                                                 |

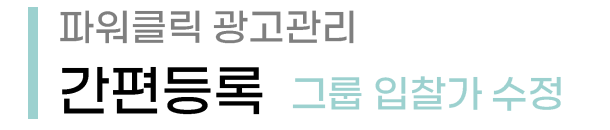

Gmarket 광고센터

판매예치금

어제 최근7일

 $\checkmark$ 

상품선택

검색어

2

광고현황\_일반그룹

🛄 AI매출업

총액

희망클릭비용 1회 광고클릭에 지불할 의사가 있는 최대비용입니다. (VATDI포함)

상품번호/물품명/모델/제조사/카테고리명

🕛 파워클릭 🛛 🥅 노출보장형

50/104

90 원 🏶

희망클릭비용

**90원** (VAT미포함) →

저장

상세보기

최근30일 (2025,03,04 ~ 2025,03,10)

광고그룹명 ▼

광고현황\_간편그룹

ON

| 보장형         | 🖌 부가서비스 🔅 설정관리                     | 👤 고객센터 🏾 🛕 광고안내        |         |                |               | 님 인녕하세요 LOGOUT     |
|-------------|------------------------------------|------------------------|---------|----------------|---------------|--------------------|
|             |                                    | <b>광고관리</b> (2020,09,0 | 8 기준)   |                |               |                    |
| 오           | <b>늘사용현황</b> (2020-09-08 21:00 기준) | 상세보기 <b>미켓</b>         | 그룹      | 검수완료 ?         | 검수중 ?         | 반려 ? <u>더보기</u> >  |
| 거수처하 대리스제 \ |                                    |                        | 7       | 18             | -             | -                  |
|             |                                    |                        |         | 20             | -             | -                  |
| 선택한 공       | 방고그룹: ON OFF 삭기                    | 🛛 🗌 🔣 집중관리 추           | 천       |                | ۶۱٤           | 워드 - P             |
| 상태 🔻        | <b>광고수</b> (ON/OFF)                | 평균 노출순위 ▼              | ?       |                | Ž             | 최근등록순 ▼ 100개씩 보기 ▼ |
| ON          | 0/0                                | 0                      | 월▼ 평균클릭 | 비용 (VAT포함) - ? | 총비용 (VAT포함) ▼ | · 상품번호             |
| ON          | U/ U                               | U                      | 1%      | 99             | 99            | G마켓 0 / A옥션 2      |
| 50/104      | 14 397                             | 12                     | 3.02%   | 99             | 1, 188        | G마켓 3 / A옥션 3      |
|             | 32100                              |                        |         | 0              | 0             | G마켓 1 / A옥션 1      |
|             | 글닉비용                               |                        | X       | 0              | 0             | G마켓 2 / A옥션 4      |

0

0

0

원 (VAT미포함) 으로 수정합니다.

취소

0

0

0

G마켓 0 / A옥션 1

G마켓 2 / A옥션 0

G마켓 1 / A옥션 1

Gmarket

광고 관리하고자 하는 '간편그룹명' 클릭 (1)

2 희망클릭비용 설정 아이콘 클릭 후 희망입찰가 입력하여 수정

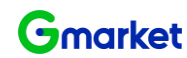

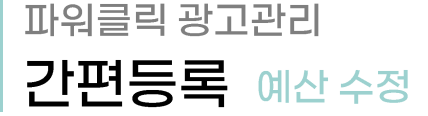

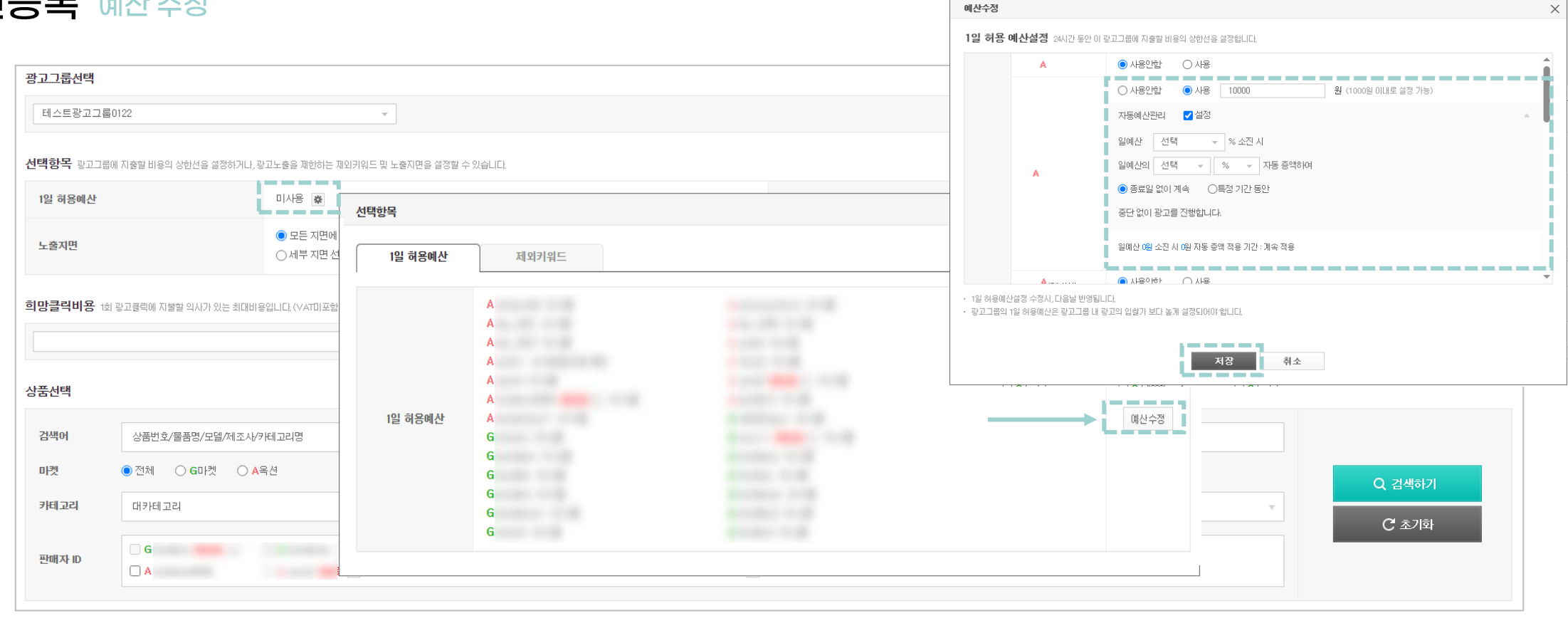

① 1일 허용예산 > 톱니바퀴 클릭 후 예산수정 클릭

② 예산 수정이 필요한 판매자ID '사용' 선택 후 설정 및 저장

- 1일 허용예산설정 수정 시, 다음날 반영됩니다. ('자동예산관리' 설정은 즉시 반영됨)

- 광고그룹의 1일 허용예산은 광고그룹 내 광고의 입찰가 보다 높게 설정되어야 합니다.

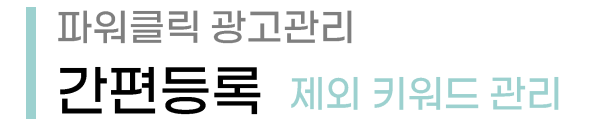

### Gmarket

#### 광고그룹정보

| 그룹명 변경 2명상태 아 |
|---------------|
|---------------|

#### 선택항목 그룹에 지출할 비용의 상한선을 설정하거나, 광고노출을 제한하는 제외키워드 및 노출자면을 설정할 수 있습니다.

| 1일 허용예산 |                         | 미사용 🙍                  | 선택항목                                                                              | 1        |        |
|---------|-------------------------|------------------------|-----------------------------------------------------------------------------------|----------|--------|
| 노출지면    |                         | <b>A옥션</b> 검<br>키워드 연동 | 1일 허용예산 제외키워드 1 + 추가                                                              |          | 노출수정   |
| 희망클릭비용  | 1회 광고클릭에 지불할 의사가 있는 최대비 | 용입니다. (VAT             | <sup>8</sup> 公量×<br><sup>0</sup> 0 <sup>(                                  </sup> |          |        |
| 상품선택    |                         |                        |                                                                                   |          |        |
| 검색어     | 상품번호/물품명/모델/제조사/카티      | 테고리명                   |                                                                                   |          |        |
| 미켓      | ● 전체 ○ G마켓              | ◯ <mark>A</mark> 목션    |                                                                                   |          | Q 검색하기 |
| 카테고리    | 대카테고리                   |                        | 중카테고리         소카테고리         세카테고리                                                 | <b>*</b> |        |
| 판매자 ID  | □ ¢<br>□ A              |                        |                                                                                   |          | C 초기화  |

① 간편등록에 추천된 키워드(리포트에서 확인) 중 제외를 원하는 키워드를 입력 후 추가
② 등록되어 있는 제외 키워드를 확인하고 사용을 원할 경우, X버튼을 클릭하여 제외 키워드 리스트에서 삭제 가능
- 제외 키워드는 그룹 당 100개까지 등록 가능합니다.
- 제외 키워드 추가 시 10분 이내에 광고 노출에서 제외되며 시스템 상황에 따라 반영 시간은 유동적으로 변동 될 수 있습니다.
- 기 등록된 제외 키워드 삭제 시, 해당 키워드가 재 추천 되지 않을 수 있으며, 재 추천까지 시간이 될 수 있으니 제외키워드 등록.삭제를 신중히 진행하시기 바랍니다.